## Quit

To log out the current user, restart the system or completely shut down the system.

|          | Quit                                                                                 |
|----------|--------------------------------------------------------------------------------------|
|          | Are you sure that you want to QUIT the system?       Shut Down     Logout     Cancel |
| Field    | Description                                                                          |
|          | Click "Shut Down" and then choose:                                                   |
|          | •                                                                                    |
| Chut Dow | <b>n Shut Down</b> to completely turn off the system                                 |

| Shut Down Shut Down to completely turn on the system |                                                 |  |
|------------------------------------------------------|-------------------------------------------------|--|
|                                                      | •                                               |  |
|                                                      | Restart to reboot the system.                   |  |
| Logout                                               | Logout the current user from the web interface. |  |
| Cancel                                               | Abort and go back to the previous screen.       |  |

## **System Shutdown**

1. Click Shut Down.

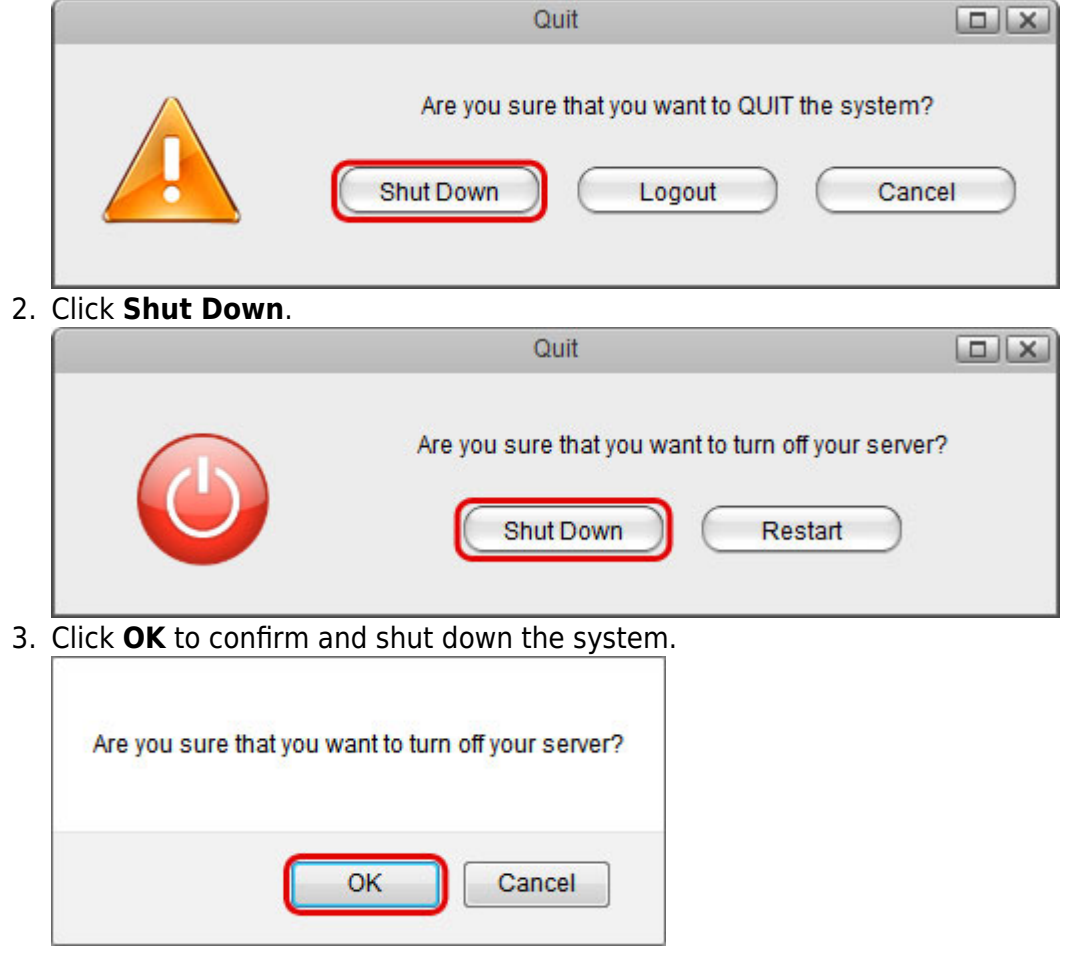

Quit

4. The system shuts down all services and then turns off the power.

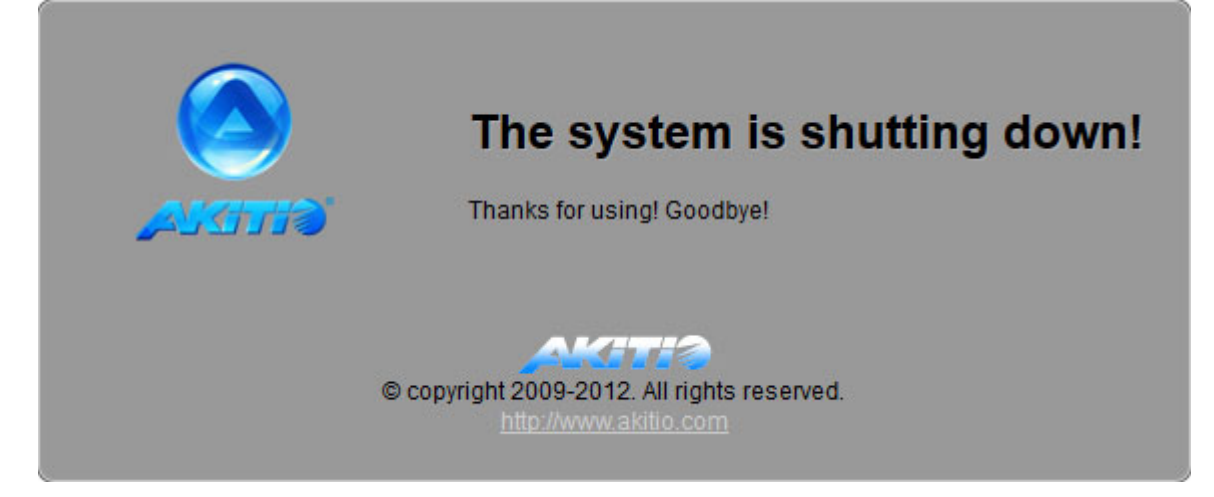

## **System Restart**

1. Click Shut Down.

|    | Quit                                                                                             | × |
|----|--------------------------------------------------------------------------------------------------|---|
|    | Are you sure that you want to QUIT the system?           Shut Down         Logout         Cancel |   |
| 2. | Click <b>Restart</b> .                                                                           |   |
|    | Quit                                                                                             | X |
|    | Are you sure that you want to turn off your server?  Shut Down Restart                           |   |
| 3. | Click <b>OK</b> to confirm and reboot the system.                                                |   |
|    | Are you sure that you want to restart the system?                                                |   |
|    | OK Cancel                                                                                        |   |

4. The system shuts down all services and then reboots automatically.

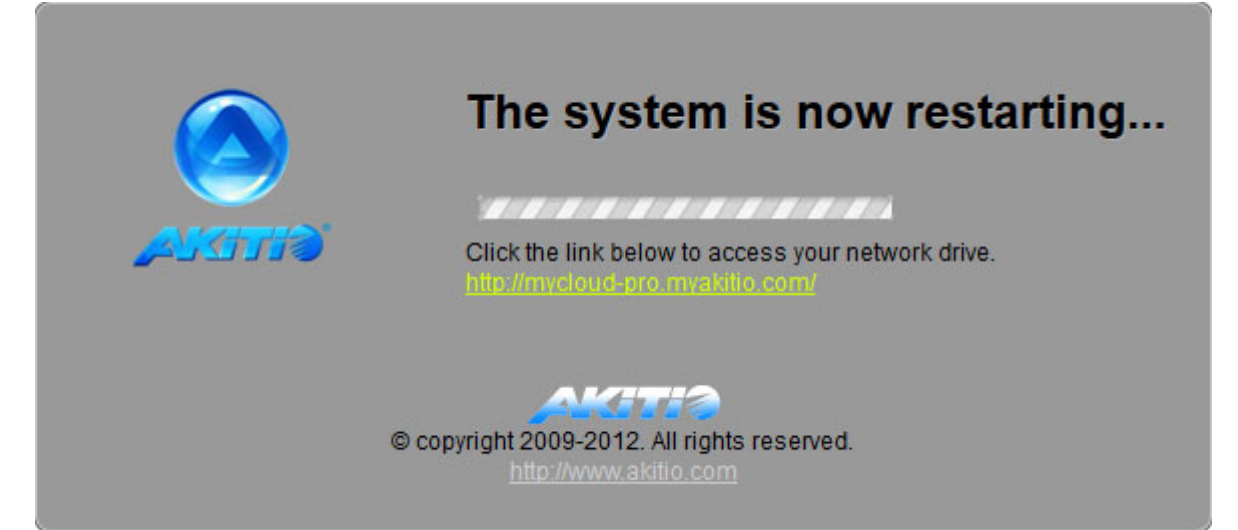

5. The whole restart process takes about 1-2 minutes to complete. As soon as the system is ready again, you will be redirected to the login page.

| Username         |     |
|------------------|-----|
| Password Forg    | ot? |
| Language English |     |
|                  |     |

 $\bigcirc$ 

When you restart the system and the IP address remains the same, it will automatically open the login page as soon as the system is ready again. If not, you can click the link that is displayed in the restart screen to return to the login page.

Quit

From: http://wiki.myakitio.com/ - **MyAkitio Wiki** 

Permanent link: http://wiki.myakitio.com/applications\_quit

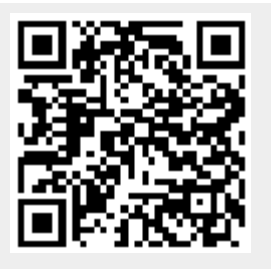

Last update: 2012/12/20 13:55